## BUILD-A-BRAND

Changing Website Images and Buttons

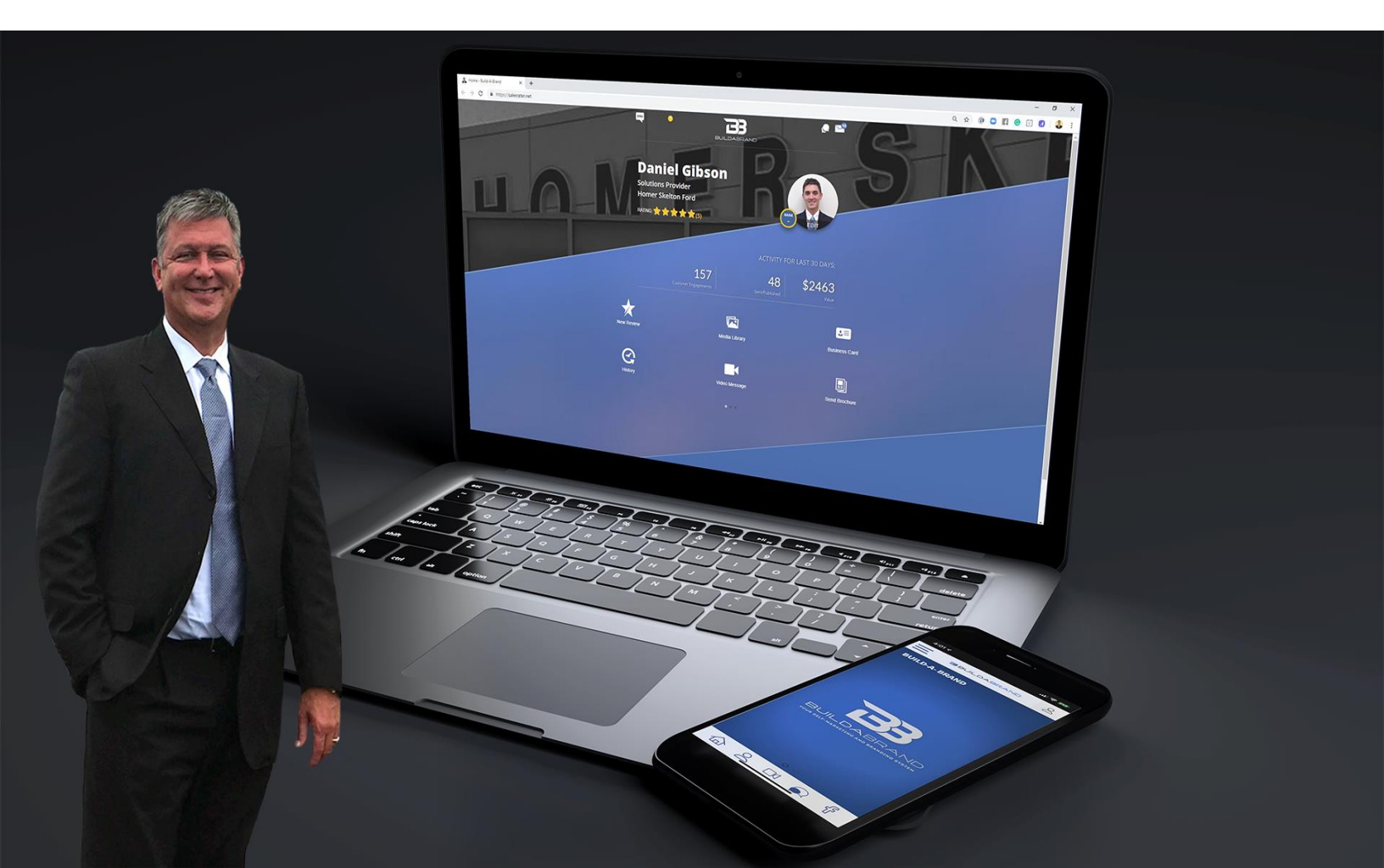

This guide will walk you through how to change your profile slider photos and the content in the text box. The text box only appears on the desktop version.

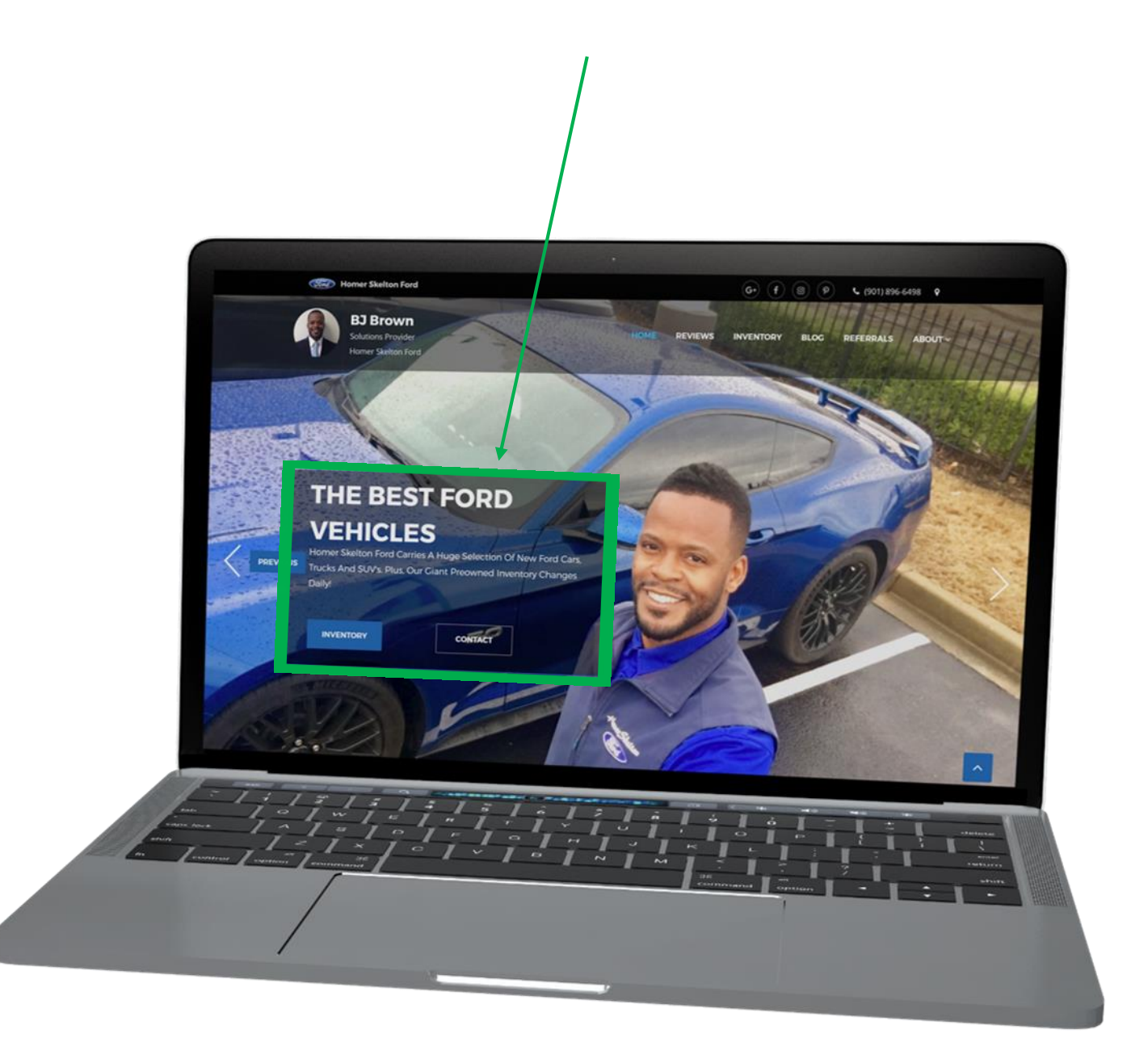

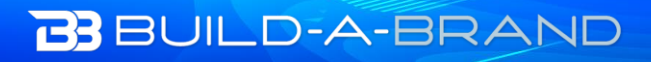

\*

The first thing you want to do is to sign into your Digital Business Card, go to salesrater.net and login to your Build-A-Brand toolkit.

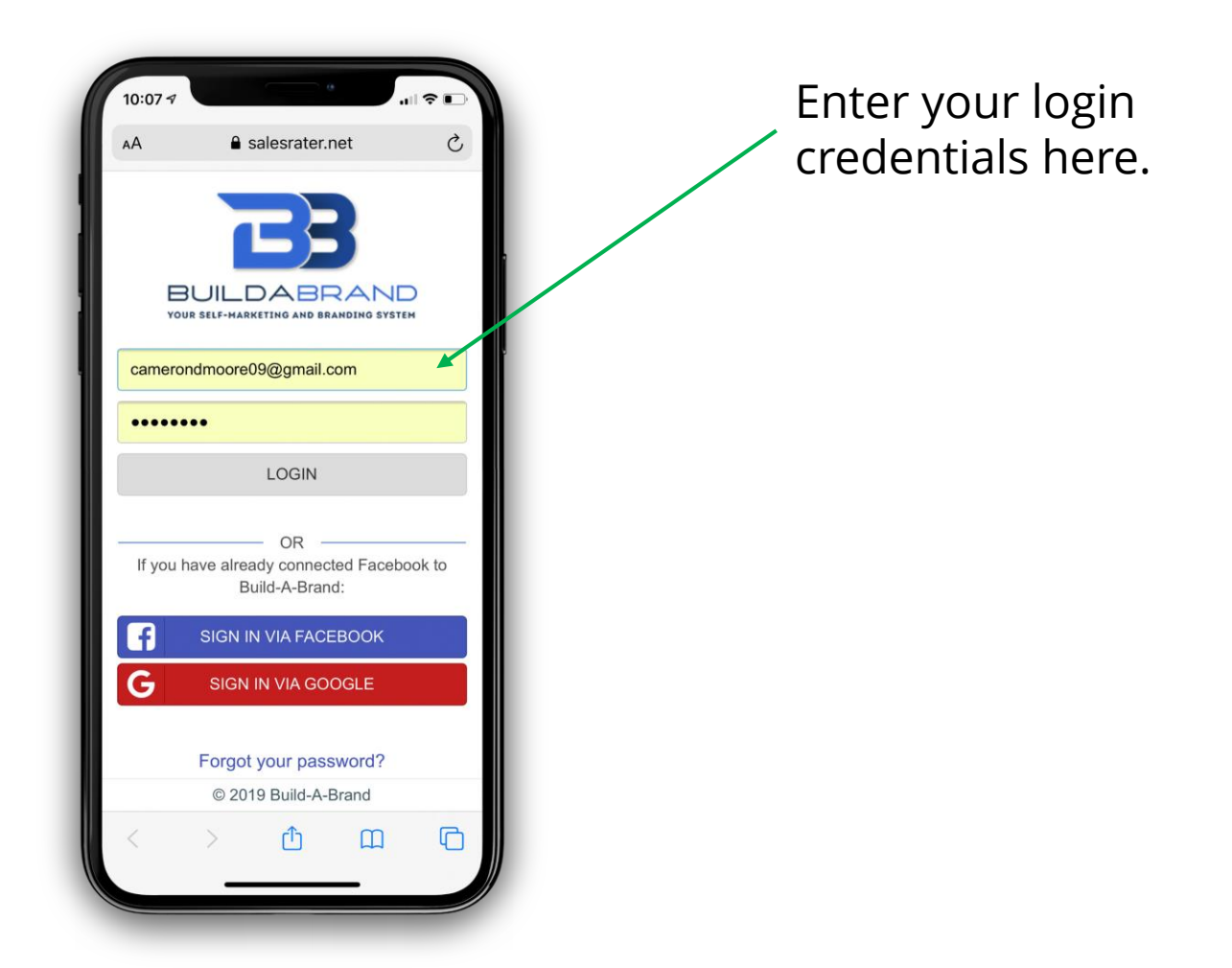

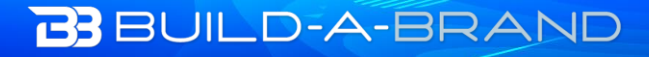

.

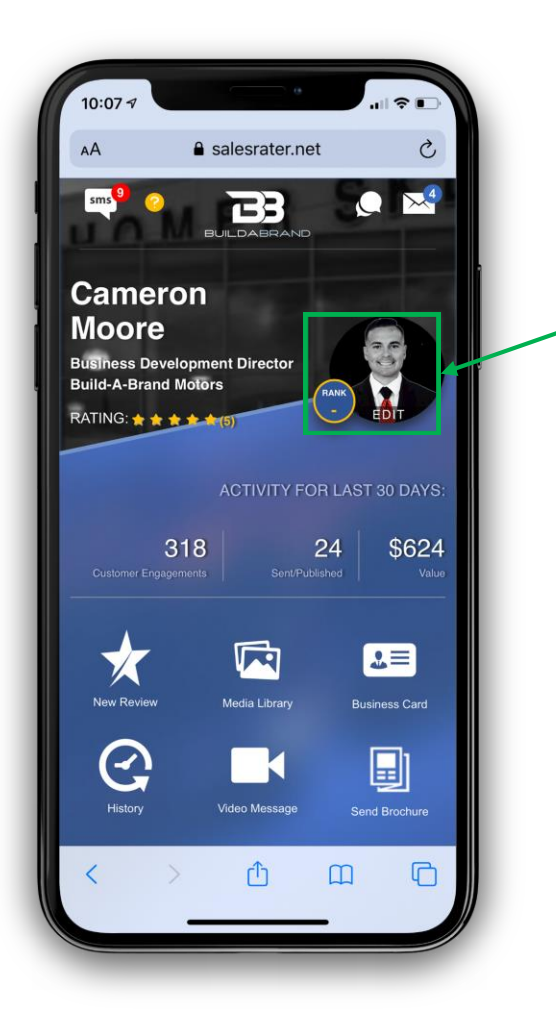

On your home page of your toolkit, click your profile photo. This will take you to your profile settings.

Now at the top your will see the setting menu. If you are on your phone, slide it to the left and select the option titled "My Website"

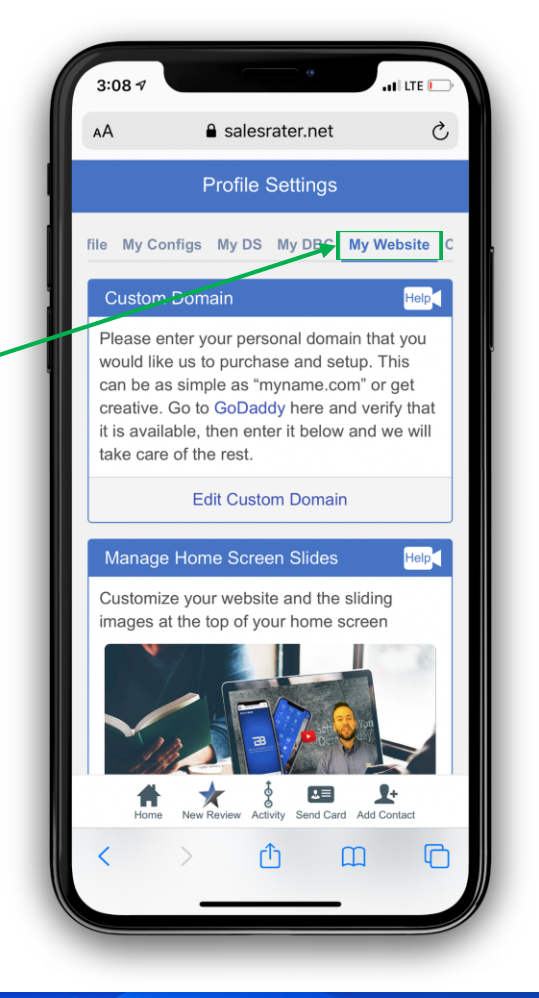

## BUILD-A-BRAND

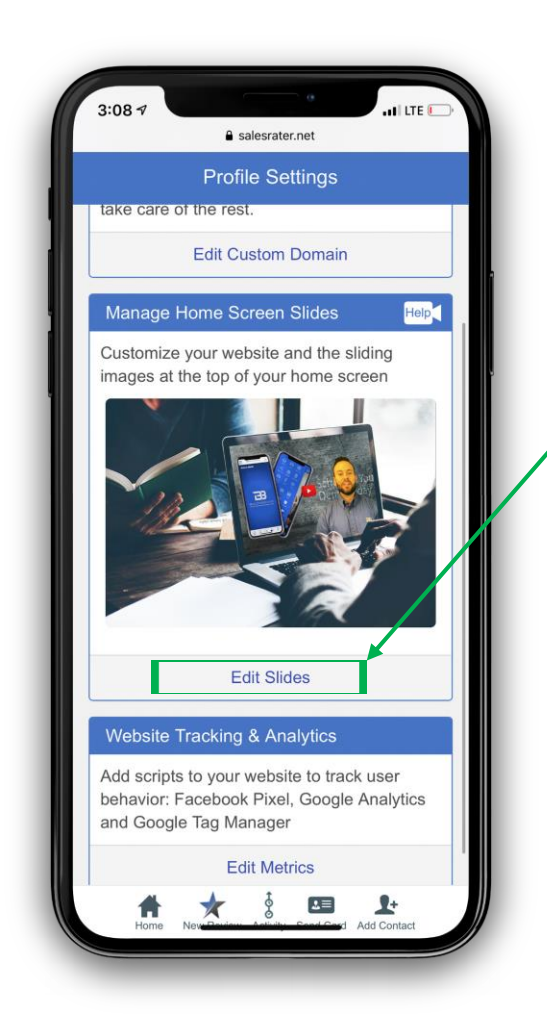

You will see the second option that says Manage Home Screen Slides. At the bottom of that section there is a link that says Edit Slides. Click Edit Slides.

You will see a dropdown that is defaulted on Slide #1, below the title ~ Manage Home Screen Slides.

Once you select that option you will see that you can select which slide you want to view.

Click the icon to add or change the photo.

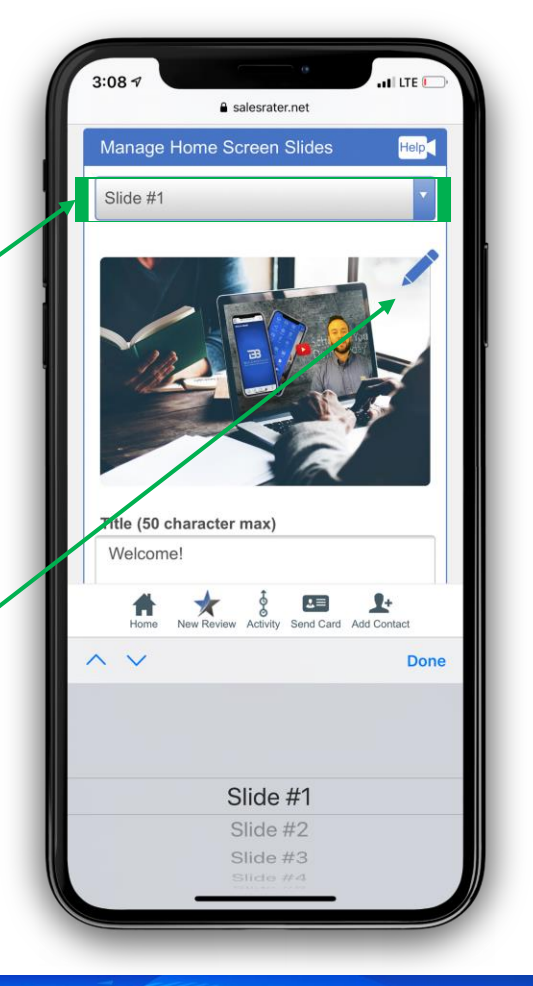

## BUILD-A-BRAND

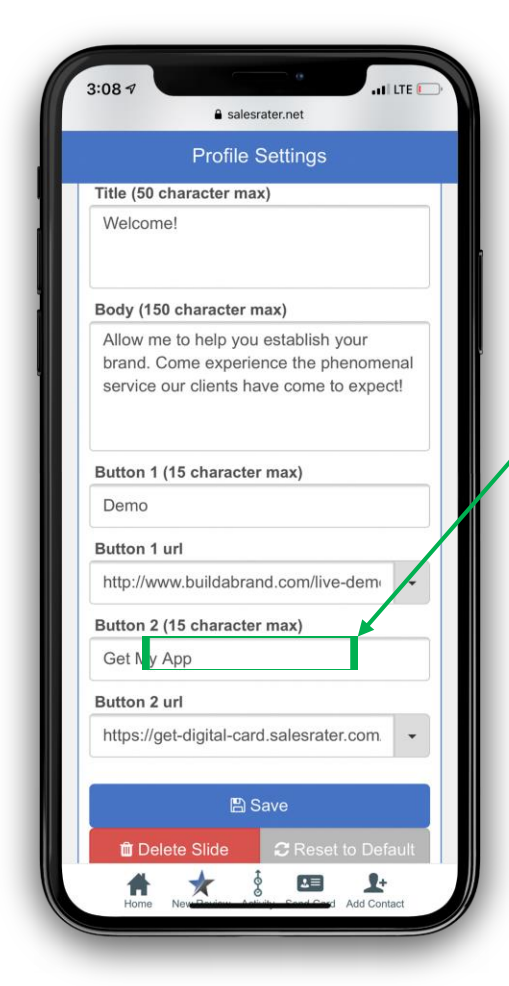

You can change the title and the text body that appears in the text box.

The tile needs to be short and to the point. We have already created them for you but if you want to make your own make the titles 5 words or less.

You will see two spots titled "Button 1" and "Button 2" below that you can

- select from the drop down to pick where you want the button to go
- 2) you can add a URL to direct people to. Example -

| 2 - | Button 1 (15 character max) |   |
|-----|-----------------------------|---|
| 1)  | Shop                        |   |
|     | Button 1 url                |   |
|     | Inventory                   | • |
|     | Button 2 (15 character max) |   |
| 2)  | Shop                        |   |
|     | Button 2 url                |   |
|     | https://salesrater.net/     | - |

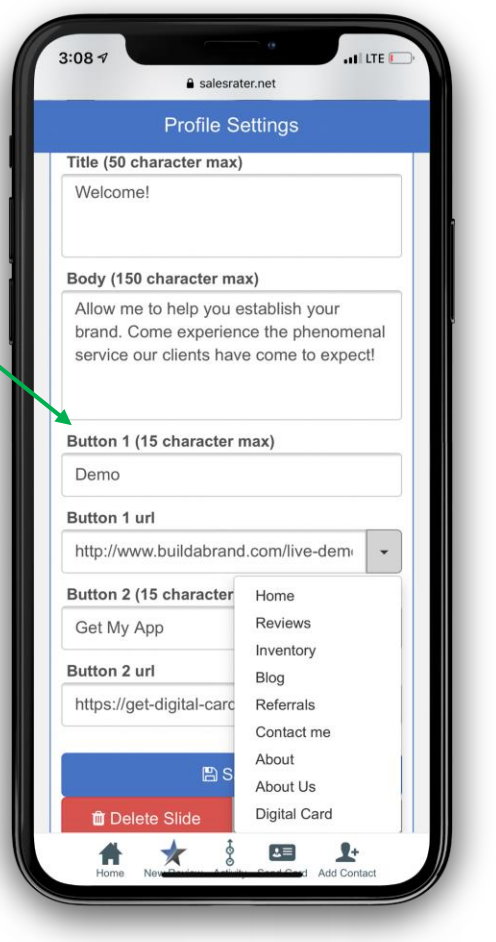

## BUILD-A-BRAND

|              | Profile S       | ettings        |        |
|--------------|-----------------|----------------|--------|
| Title (50 ch | aracter max)    |                |        |
| Welcome      |                 |                |        |
| Body (150    | character ma    | ax)            |        |
| Allow me     | to help you e   | establish your |        |
| brand. Co    | me experien     | ce the phenon  | nenal  |
| D. 11 4 /4   | -               |                |        |
| Button 1 (1  | 5 character i   | nax)           |        |
| Demo         |                 |                |        |
| Button 1 u   | rl              |                |        |
| http://www   | v.buildabrand   | I.com/live-dem | 10 -   |
| Button 2 (1  | 5 character i   | max)           |        |
| Get My A     | рр              |                |        |
| Button 2 u   | rl              |                |        |
| https://ge   | t-digital-card. | salesrater.com | n. 🗣   |
|              |                 |                | 1      |
|              | 🖺 Sa            | ve             |        |
| 🛍 Dele       | te Slide        | C Reset to D   | efault |
|              | <b>A b</b>      | <b>m</b> (     |        |

Once you have set everything to how you want it, press save.

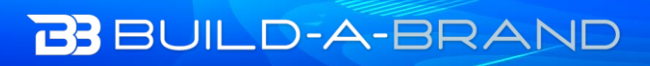

۲